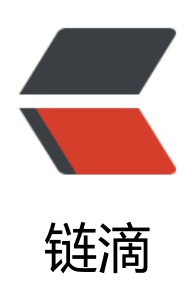

## 使用宝塔 Tomcat 与 Nginx 部署 Bolo 博客

作者: 1186710869

- 原文链接: https://ld246.com/article/1622873418817
- 来源网站: 链滴
- 许可协议:署名-相同方式共享 4.0 国际 (CC BY-SA 4.0)

<h2 id="--Bolo-简介">:bulb: Bolo 简介</h2>

Solo 是基于 Java 的一款开源博客引擎,它基于 Latke 框架搭建,响应速度快,占用资源小,Bo o 完全免费,代码全部开源且允许二次开发自用。如果你在寻找一款美观、全面但不复杂的个人博客 擎 —— 欢迎加入到 Bolo 用户的大家庭中来。

<a href="https://ld246.com/forward?goto=https%3A%2F%2Fwww.nfxwblog.com%2Fgo 2FZtT6nrL9%2F" target="\_blank" rel="nofollow ugc">Github 项目地址</a> <h2 id="--Bolo-与-Solo">:memo: Bolo 与 Solo</h2>

Solo 博客引擎由 Solo 博客引擎深度定制并开源发布。与 Solo 不同的是, Bolo 将全部功能进本地化处理,而 Solo 由于其 <code>B3log 分布式社区博客端节点系统 </code> 的概念,你的大分数据将存储在 <code>B3log 社区 </code> 的服务器当中。同时 Solo 中的登录、评论以及大部交互功能都必须通过 <code>B3log 社区账号 </code> 进行,在社区服务器宕机、博客系统网络质差等情况下较为不便。

Solo 在 Solo 的基础上优化、修改、添加了非常多的功能,当你使用 Bolo 时,会发现 Bolo 存 很多的不同和亮点。例如完全本地的博客、自定义图床、更精美的独家皮肤、更丰富的推送功能等等

同时 Bolo 也兼容 Solo 的数据库,你可以直接让 Bolo 连接 Solo 的数据库并启动,通过浏览器问,Bolo 会自动跳转到 Solo 用户的一键迁移向导。

<h2 id="--Bolo-功能">:sparkles: Bolo 功能</h2>

class="vditor-task vditor-task--done"><input checked disabled type="checkbox"> 完整 教程文档,完善的交流答疑

class="vditor-task vditor-task--done"><input checked disabled type="checkbox"> 精美 肤常更新

class="vditor-task vditor-task--done"><input checked disabled type="checkbox"> 支持 文章自动备份至 GitHub 仓库 示例

class="vditor-task vditor-task--done"><input checked disabled type="checkbox"> 超酷 数据统计表

class="vditor-task vditor-task--done"><input checked disabled type="checkbox">本地 录、评论,支持备案模式(隐藏登录、评论及搜索入口)

class="vditor-task vditor-task--done"><input checked disabled type="checkbox"> 支持 T mcat、Docker 快速部署

class="vditor-task vditor-task--done"><input checked disabled type="checkbox"> 邮件 醒功能,不怕错过博客中的新评论,回复他人评论也会发邮件提醒他人<br>

强大的 Vditor 编辑器,支持 所见即所得、即时渲染、分屏预览 三种模式,额外支持通过 Lute\_HTTP 渲染

class="vditor-task vditor-task--done"><input checked disabled type="checkbox"> 支持 定义图床 (阿里云、又拍云、七牛云)

class="vditor-task vditor-task--done"><input checked disabled type="checkbox"> 轻型 火墙功能,阻止恶意访问,保证博客正常运行

class="vditor-task vditor-task--done"><input checked disabled type="checkbox"> 强大的 Markdown 编辑器(使用 Vditor)支持大纲、数学公式、脑图、图表、流程图、甘特图、时序图、 线谱、多媒体、语音阅读、标题锚点、代码高亮及复制、graphviz 渲染

class="vditor-task vditor-task--done"><input checked disabled type="checkbox"> 支持 暗模式,随系统设置自动切换,保护视力

class="vditor-task vditor-task--done"><input checked disabled type="checkbox"> 看板娘 +, 在线更新海量看板娘资源

class="vditor-task vditor-task--done"><input checked disabled type="checkbox"> 如果 是 Solo 用户,还可将 Solo 的数据一键迁移到 Bolo;如果你对 Bolo 不满意,还可以一键迁回至 Sol

class="vditor-task vditor-task--done"><input checked disabled type="checkbox"> Server 酱推送功能, 在微信上接收你的博客动态<br>

自动生成"我在 GitHub 上的开源项目"文章功能,让博客的访客更好地了解你的 GitHub 履历

<h2 id="--Bolo-皮肤">:art: Bolo 皮肤</h2>

```
<blockguote>
Bolo 当前内置了多款皮肤,可直接后台配置开启
</blockquote>
<img src="https://ld246.com/images/img-loading.svg" alt="" data-src="https://b3logfile
com/file/2021/06/13673df59e264bf5951201986cd7042a.png?imageView2/2/interlace/1/form
t/jpg">
<blockquote>
大爱这款皮肤!作者肝了几天从 WordPress 移植过来的 :thumbsup:
</blockquote>
<img src="https://ld246.com/images/img-loading.svg" alt="" data-src="https://b3logfile
com/file/2021/06/00be94ab72f64394a108b8eed333c230.png?imageView2/2/interlace/1/for
at/ipg">
<h2 id="---Bolo-安装">:hammer and wrench: Bolo 安装</h2>
<h3 id="1-环境">1.环境</h3>
<0>
安装环境:
<0>
li>服务器
域名
宝塔
<0>
Tomcat
MySQL
Nginx
</0|>
<h3 id="2-宝塔下载Tomcat与MySQL">2.宝塔下载 Tomcat 与 MySQL</h3>
1.安装 Tomcat 8 (9 版本可能不存不兼容问题) <br>
2.安装 MvSQL
<img src="https://ld246.com/images/img-loading.svg" alt="" data-src="https://b3logfile
com/file/2021/06/e5ca30ca77204b8cbc8329b8711301f2.png?imageView2/2/interlace/1/form
t/jpg">
>3.Tomcat 安装完成后暂停 Tomcat
<img src="https://ld246.com/images/img-loading.svg" alt="" data-src="https://b3logfile
com/file/2021/06/c30d468563c74b0696cf37ee524284c5.png?imageView2/2/interlace/1/form
t/jpg">
<h3 id="3-下载源代码">3.下载源代码</h3>
前往 Github <a href="https://ld246.com/forward?goto=https%3A%2F%2Fgithub.com%2">https://ld246.com/forward?goto=https%3A%2F%2Fgithub.com%2</a>
adlered%2Fbolo-solo%2Freleases" target=" blank" rel="nofollow ugc">项目地址</a>下载源
码,如下载速度太慢,可直接点击 <a href="https://ld246.com/forward?goto=https%3A%2F%2F
tp.stackoverflow.wiki%2Fbolo%2Freleases%2Fbolo v2 4 stable.zip" target=" blank" rel="nofo
low ugc">这里</a> 高速下载。
<h3 id="4-源代码上传">4.源代码上传</h3>
1.先进入 <code>/www/server/tomcat/webapps</code> 文件夹内删除我勾选的文件夹<img
src="https://ld246.com/images/img-loading.svg" alt="" data-src="https://b3logfile.com/file/
021/06/5036943b28394ed68c7ad483c5aafe98.png?imageView2/2/interlace/1/format/jpg"><
p>
2.再进入 <code>/www/server/tomcat/webapps/ROOT</code> 文件夹内删除全部文件
<img src="https://ld246.com/images/img-loading.svg" alt="" data-src="https://b3logfile
com/file/2021/06/baf95e0b398843caa2eca1031d483bff.png?imageView2/2/interlace/1/forma
```

/jpg"> 3.上传下载好的压缩包, 解压到当前所在的 ROOT 目录 4.宝塔创建一个数据库 <img src="https://ld246.com/images/img-loading.svg" alt="" data-src="https://b3logfile com/file/2021/06/f4ddb864a0ec4c04a1e4e4008a79039c.png?imageView2/2/interlace/1/form t/jpg"> .找到 <code>/www/server/tomcat/webapps/ROOT/WEB-INF/classes</code> 文件夹中的 <code>local.properties</code> 打开编辑 <img src="https://ld246.com/images/img-loading.svg" alt="请输入图片描述" data-src="ht ps://b3logfile.com/file/2021/06/b40dc5a8ee024cbba624fc09c8ac9235.png?imageView2/2/int rlace/1/format/jpg"> <6.修改 25 行 <code>MySQL runtime</code> 中的 <code>username</code> <code>pas word</code> <code>URL</code> 三个选项,对应你创建的数据库用户名和密码,URL 地址改为 blol, 完成后保存 <blockquote> <code>URL</code> 里只需修改 <code>solo?</code> 中的 <code>s</code> 改为 <code> >b</code> </blockquote> <img src="https://ld246.com/images/img-loading.svg" alt="请输入图片描述" data-src="ht ps://b3logfile.com/file/2021/06/04f598db1eac47909cffed4f8ac6e11a.png?imageView2/2/inter ace/1/format/jpg"> <blockquote> <保存完成后,网站默认是跑在 <code>8080端口 </code>,注意 <code>放行宝塔防火墙8080 口!!! </code> 放行后启动 Tomcat, 通过 <code>IP或域名:8080</code> 访问, 就可以进到 客初始化界面,如需想直接通过 < code>80端口 </code> 访问,前往 < code>/www/server/tomcat conf/server.xml</code> 把找到 8080 修改为 80, 并重启 Tomcat, 直接输入 IP 或域名就可以直 访问博客了。 </blockguote> <img src="https://ld246.com/images/img-loading.svg" alt="" data-src="https://b3logfile com/file/2021/06/8f1eb8ac704044769168f2aa73159567.png?imageView2/2/interlace/1/form t/jpg"> <blockquote> 这里我通过 Nginx 反向代理来配置博客,主要方便 <code>配置SSL</code>,如没有配置 <c de>Https访问</code> 的需求,执行前面的步骤博客就搭建完成了, <code>如需配置HTTPS服务 接下文,不用执行前面的改8080端口的操作</code>。 </blockguote> <h3 id="配置Nginx">配置 Nginx</h3> 1.安装 Nginx <img src="https://ld246.com/images/img-loading.svg" alt="" data-src="https://b3logfile com/file/2021/06/c316f05c61e74b50acecbcde1ae9bd84.png?imageView2/2/interlace/1/form t/jpg"> 2.创建站点, 输入自己的域名 <img src="https://ld246.com/images/img-loading.svg" alt="" data-src="https://b3logfile com/file/2021/06/8aaa81dad04a447cb2448bcb0ea122a8.png?imageView2/2/interlace/1/for at/jpg"> 3.添加反向代理 <img src="https://ld246.com/images/img-loading.svg" alt="" data-src="https://b3logfile com/file/2021/06/197210f711454ae09577ba0e55bd6682.png?imageView2/2/interlace/1/for at/jpg"> <h3 id="配置Https">配置 Https</h3> <0><a href="https://ld246.com/forward?goto=https%3A%2F%2Ffreessl.cn%2F" target=" bla k" rel="nofollow ugc">FreeSSL</a> 配置 HTTPS, 按提示步骤去域名解析处完成 DNS 域名解析 证,完成后,导出 Nginx 格式的证书

<img src="https://ld246.com/images/img-loading.svg" alt="" data-src="https://b3logfile com/file/2021/06/ca93c4583da24fc9a6b654586bebe732.png?imageView2/2/interlace/1/form t/jpg"> 2.导出的证书和秘钥用编辑器打开并复制 <img src="https://ld246.com/images/img-loading.svg" alt="" data-src="https://b3logfile com/file/2021/06/b619792cb824444f8db3e9928c37ca20.gif"> <img src="https://ld246.com/images/img-loading.svg" alt="" data-src="https://b3logfile com/file/2021/06/b619792cb824444f8db3e9928c37ca20.gif"> >.sh贴证书与秘钥与开启强制 HTTPS <img src="https://ld246.com/images/img-loading.svg" alt="" data-src="https://b3logfile com/file/2021/06/1f935dd208ce4bd38f762c8c6a0521e7.png?imageView2/2/interlace/1/form t/jpg"> 4.修改 Bolo 配置文件 <code>/www/server/tomcat/webapps/ROOT/WEB-INF/classes/latke

<1.修改 Bolo 配置又件 <code>/www/server/tomcat/webapps/ROOT/WEB-INF/classes/latke properties</code> 中的 HTTP 改为 HTTPS 并保存,如果不修改,可能会出现页面样式错乱! <img src="https://ld246.com/images/img-loading.svg" alt="" data-src="https://b3logfile com/file/2021/06/d412e28139c04326a81e46c3994e632a.png?imageView2/2/interlace/1/for at/jpg">

<5.重启 Tomcat! 实现 Https 访问! (如无法访问请尝试重启 Tomcat 和 Nginx! ! ! ) </p> <img src="https://ld246.com/images/img-loading.svg" alt="" data-src="https://b3logfile com/file/2021/06/72ac4dc70cd54fa78252bc7997830412.png?imageView2/2/interlace/1/form t/jpg">

<h2 id="-Bolo-部署完成">:star2: Bolo 部署完成</h2>

<img src="https://ld246.com/images/img-loading.svg" alt="前台预览" data-src="https:// 3logfile.com/file/2021/06/762d71ce1f3f410ab4519ae75e0d5070.png?imageView2/2/interlace 1/format/jpg">

<img src="https://ld246.com/images/img-loading.svg" alt="后台内置皮肤预览" data-src= https://b3logfile.com/file/2021/06/f905526b5bed40baaf0c647ee8fb9aa5.png?imageView2/2/ nterlace/1/format/jpg">

<img src="https://ld246.com/images/img-loading.svg" alt="皮肤一览 大爱! " data-src="h tps://b3logfile.com/file/2021/06/ad17685b9a02454ab52d96ae23ddb70e.png?imageView2/2/ nterlace/1/format/jpg">

<blockquote>

:rocket: 前往我的 <a href="https://ld246.com/forward?goto=https%3A%2F%2Fwww.nfxw top%2F" target="\_blank" rel="nofollow ugc">Bolo 博客</a> 查看效果

</blockquote>

<blockquote>

:pray: 特别鸣谢 <a href="https://ld246.com/forward?goto=https%3A%2F%2Fgithub.com 2Fadlered" target="\_blank" rel="nofollow ugc">adlered</a>, 如果大家安装部署中出现了问题 可以通过官方文档中的联系方式进入 Bolo 内测群,论您遇到了何种问题,博客的作者和维护人员都 为你解答,还可以直接预约远程调试服务。

</blockquote>

<blockquote>

<本文作者: <a href="https://ld246.com/forward?goto=https%3A%2F%2Fwww.nfxwblog.c m%2Fauthor%2F1%2F" target="\_blank" rel="nofollow ugc"> 南风</a><br>

文章标题: <a href="https://ld246.com/forward?goto=https%3A%2F%2Fwww.nfxwblog.com% Farchives%2F36.html" target="\_blank" rel="nofollow ugc">使用宝塔 Tomcat 与 Nginx 部署 Bo o 博客</a><br>

本文地址: <a href="https://ld246.com/forward?goto=https%3A%2F%2Fwww.nfxwblog.com% Farchives%2F36.html" target="\_blank" rel="nofollow ugc">https://www.nfxwblog.com/archiv s/36.html</a><br>

版权说明:若无注明,本文皆<a href="https://ld246.com/forward?goto=https%3A%2F%2Fwww nfxwblog.com%2F" target="\_blank" rel="nofollow ugc">南风的博客</a>原创,转载请保留文 出处。

</blockquote>